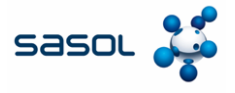

Lo scopo di questo documento è fornire una panoramica del processo di gestione dei cataloghi in Coupa Supplier Portal (CSP).

Nel caso in cui Sasol abbia creato un Catalogo in Coupa con cui effettuare le requisizioni, sarà visibile la scheda Catalogo.

1. Fare clic sulla scheda Cataloghi per visualizzare, aggiornare e gestire gli elementi del

|              | pplierportal |                                    |             | 1               |                     | KONSTANTIN | NOTIFICAT | nons 👩   Helf |
|--------------|--------------|------------------------------------|-------------|-----------------|---------------------|------------|-----------|---------------|
| Home Pro     | file Orders  | Service/Time Sheets                | ASN Invoice | Catalogs        | usiness Performance | Sourcing   | Add-ons   | Setup         |
|              |              |                                    |             |                 | Select Customer     |            |           |               |
|              |              |                                    |             |                 |                     |            |           |               |
|              |              |                                    |             |                 |                     |            |           |               |
| Catalogs     |              |                                    |             |                 |                     |            |           |               |
| cuturoga     | ·            |                                    |             | _               |                     |            |           | _             |
| Create Ex    | port to ~    |                                    |             | View AI         | ~                   | Advanced   | Search    | ٩             |
| Catalog Name | Created Date | <ul> <li>Submitted Date</li> </ul> | Start Date  | Expiration Date | Status Unana        | and Commo  | nte Err   | Actions       |

 Se si creano nuovi cataloghi o contenuti di catalogo, è necessario effettuare il login nella rispettiva "lingua del catalogo". - Esempio: Effettuare il login nella lingua di sistema/utente italiano se si sta caricando un catalogo per l'Italia con descrizioni di articoli in italiano.

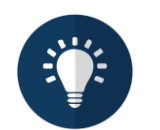

### Nota:

- Assicurarsi di aver scelto "Sasol" come cliente selezionato nell'elenco a discesa.
- Si prega di utilizzare la lingua del catalogo/articoli del catalogo anche per l'accesso, poiché Coupa utilizza uno strumento di traduzione basato sulla lingua dell'utente.

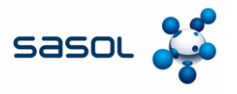

# Creare o modificare un catalogo in CSP

- 1. Per creare un nuovo catalogo, fare clic sul pulsante Crea.
- Se richiesto, è possibile modificare il titolo predefinito del catalogo ([Nome della società] [Numero di catalogo]) nel campo obbligatorio Nome catalogo.
  - Selezionare una data di inizio e di scadenza
  - Selezionare una valuta
- 3. Per modificare una bozza di catalogo, fare clic sull'icona **Modifica** del catalogo in questione.

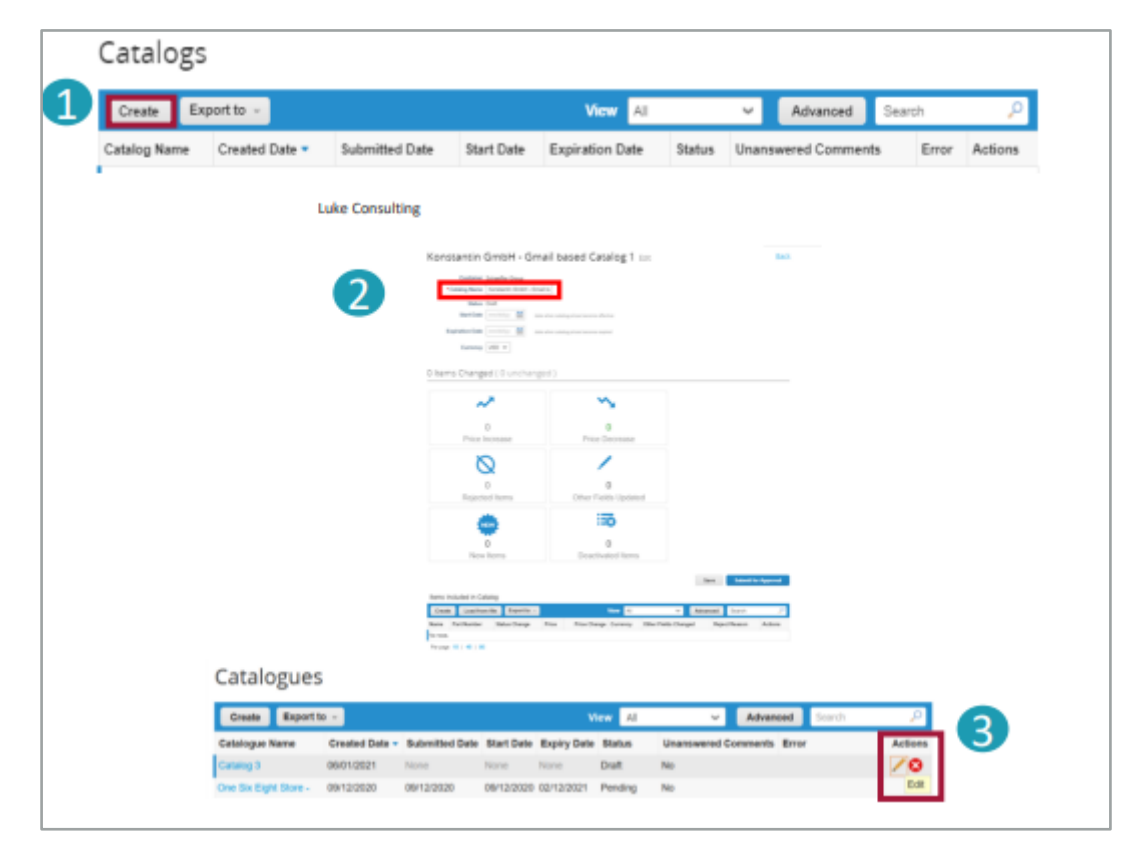

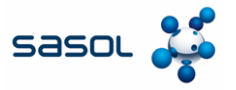

## Creare o modificare un catalogo in CSP

- Dalla scheda Cataloghi per il carico di un singolo articolo, andare alla sezione Articoli inclusi nel catalogo, fare clic su Crea e compilare le informazioni pertinenti. I campi obbligatori sono contrassegnati dall'asterisco rosso (\*).
- Per la creazione di un catalogo o di un articolo, è necessario effettuare il login nella lingua del catalogo/articolo che si sta caricando. È possibile selezionare la lingua in fondo alla pagina.
- È possibile selezionare l'unità di misura (Ogni, Scatola, Set ecc.) dall'elenco a discesa fornito. Inoltre, è possibile aggiungere un'immagine del prodotto facendo clic su "Sfoglia".

| _             |                      |               |         |                       |                      |         |
|---------------|----------------------|---------------|---------|-----------------------|----------------------|---------|
| Name          | Part Number          | Status Change | Price   | Price Change Currency | Other Fields Changed | Actions |
| No rows.      |                      |               |         |                       |                      |         |
| Per page      | 15   45   90         |               |         |                       |                      |         |
|               |                      |               |         |                       | 2                    |         |
| Catalogu      | e Item com           |               |         |                       | Français (Canal      | 40      |
| courogu       | Contraction Contract |               |         |                       | Français (Franci     | #Q      |
| Tant          | Type See             | ~             |         | -                     | Français (Luvon      | (grund) |
|               |                      |               |         |                       | Prangala citulitat   | *1      |
|               |                      |               | Brance- | No file selected.     | ranara (tana)        |         |
| * Unit of the | Activity unit        |               |         |                       | Manual               |         |
|               |                      |               |         |                       | E Nederlands (Red    |         |
| Manufacturer) | Name                 |               |         |                       | Control Day          |         |
| Manufacture   | Part                 |               |         |                       |                      |         |
|               |                      |               |         |                       |                      |         |
| supplier to   | an Attributes        |               |         |                       |                      |         |
| Part No       |                      |               |         |                       |                      |         |
| Render        | inter .              |               |         |                       |                      |         |
| Lead          | Time                 |               |         |                       |                      |         |
| LBI           | arac                 |               |         |                       |                      |         |
| Cer           | track                |               |         |                       |                      |         |
| Pricing       | Type Place Price     |               |         |                       |                      |         |
|               | Price                |               |         |                       |                      |         |
| * Curr        | waty MSD w           |               |         |                       |                      |         |
| Bavie         | 49 %.                |               |         |                       |                      |         |
| Order tech    | Teens                |               |         |                       |                      |         |
| Minimum       | Denter               |               |         |                       |                      |         |
|               |                      |               |         |                       |                      |         |
|               |                      |               |         | Control Live          |                      |         |
|               |                      |               |         |                       |                      |         |

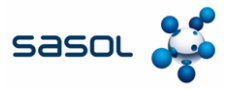

# Caricamento in blocco degli articoli

- 1. Dalla scheda 'Cataloghi', in caso di caricamento in blocco degli articoli, fare clic sul pulsante **Carica da file** nella sezione **Articoli inclusi nel catalogo**.
- Per ricevere un file CSV vuoto come base per il vostro nuovo catalogo, fate clic sull'elenco a discesa **Download** e selezionate il formato adatto a voi. (Quando si scarica il file CSV, è necessario aver effettuato il login nella lingua del sistema corrispondente).
- Per una descrizione dettagliata dei campi del file CSV, consultare la sezione Come completare.
- Per aggiungere o modificare gli articoli del catalogo esistente, fare clic su Esporta in l'elenco attuale degli articoli. Dopo aver completato le modifiche, fare clic sul pulsante Sfoglia e selezionare il file CSV modificato, fare clic su Apri e su Avvia caricamento.

| Name       Part Number       Status Change       Price Change Currency       Other Fields Changed       Actions         No rows.                                                                                                    | Create                                                                                                    | Load from file                                                                                                    | Export to -                                                     |                                    | View All                                                                                  | ~                                  | Advanced            | Search   | P          |
|----------------------------------------------------------------------------------------------------|----------------------------------------------------------------------------------------------------|----------------------------------------------------------------------------------------------------|-----------------------------------------------------------------|------------------------------------|-------------------------------------------------------------------------------------------|------------------------------------|---------------------|----------|------------|
| No rows  Pur page 16 ( 43 ) 90  Parage 16 ( 43 ) 90  Parage 16 ( 43 ) 9 | Name                                                                                                    | Part Number                                                                                                    | Status Change                                                   | Price                              | Price Change Currency                                                                     | Other I                            | Fields Changed      | 1        | Actions    |
| Perpage 10   40   90  Add Item Updates for Supplier Catalog 3  Adapted to upload items  At the CSV template, or export the current list (Based on the CSV File Field Separator in your Language and Region settings.)  To recommend the CSV file. Click here for a description of the required and optional fields in the template.  Arked with a *** are mandatory.  Au ploaded will create a new farm.  At Upload and the system will attempt to load the first 6 rows from your file and show the results.  Augusted file  No file selected.                                                                                                    | No rows.                                                                                                    |                                                                                                    |                                                                 |                                    |                                                                                           |                                    |                     |          |            |
| And Item Updates for Supplier Catalog 3<br>steps to upload items<br>It the CSV template, or export the current list (Based on the CSV File Field Separator in your Language and Region settings.)<br>or Export to -<br>update the CSV file, Click here for a description of the required and optional fields in the template.<br>arked with a <sup>we</sup> are mandatory.<br>w uploaded twill create a new item.<br>art Upload and the system will attempt to load the first 6 rows from your file and show the results.<br>updated file<br>No file selected.                                                                                                    | Per page                                                                                                    | 15   45   90                                                                                                    |                                                                 |                                    |                                                                                           |                                    |                     |          |            |
| and Item Updates for Supplier Catalog 3  steps to upload items  the CSV template, or export the current list (Based on the CSV File Field Separator in your Language and Region settings.)  of Export to  update the CSV file, Click here for a description of the required and optional fields in the template.  arked with a <sup>use</sup> are mandatory.  uploaded will create a new term.  art Upload and the system will attempt to load the first 6 rows from your file and show the results.  updated file No file selected.                                                                                                    |                                                                                                    |                                                                                                    |                                                                 |                                    |                                                                                           |                                    |                     |          |            |
| Add Item Updates for Supplier Catalog 3  ateps to upload items  If the CSV template, or export the current list (Based on the CSV File Field Separator in your Language and Region settings.)  or Export to  update the CSV file. Click here for a description of the required and optional fields in the template. arked with a <sup>was</sup> are mandatory.  w uploaded will create a new item.  ut Upload and the system will attempt to load the first 6 rows from your file and show the results.  updated file No file selected.                                                                                                    |                                                                                                    |                                                                                                    |                                                                 |                                    |                                                                                           |                                    |                     |          |            |
| the CSV template, or export the current list (Based on the CSV File Field Separator in your Language and Region settings.)  the CSV template, or export the current list (Based on the CSV File Field Separator in your Language and Region settings.)  port Export to  provide the CSV file. Click here for a description of the required and optional fields in the template.  arked with a <sup>***</sup> are mandatory.  w uploaded will create a new item. art Upload and the system will attempt to load the first 6 rows from your file and show the results.  updated file No file selected.                                                                                                    | oad Ite                                                                                                    | m Upda                                                                                                    | tes for Sug                                                     | oplier Ca                          | italog 3                                                                                  |                                    |                     |          |            |
| It the CSV template, or export the current list (Based on the CSV File Field Separator in your Language and Region settings.)  It the CSV template, or export to   proference of the current list (Based on the CSV File Field Separator in your Language and Region settings.)  proference of the current list (Based on the CSV File Field Separator in your Language and Region settings.)  art uploaded will create a new term.  art Upload and the system will attempt to load the first 6 rows from your file and show the results.  updated file No file selected.                                                                                                    | 000100                                                                                                    | an opeau                                                                                                    |                                                                 |                                    |                                                                                           |                                    |                     |          |            |
| the CSV template, or export the current list (Based on the CSV File Field Separator in your Language and Region settings.)     or Export to      protected will create a new term.     artkod with a *** are mandatory.     uploaded will create a new term.     art Upload and the system will attempt to load the first 6 rows from your file and show the results.     updated file     No file selected.                                                                                                    | store to up                                                                                                    | load items                                                                                                    |                                                                 |                                    |                                                                                           |                                    |                     |          |            |
| C Export to      C Export to      Point CSV file. Click here for a description of the required and optional fields in the template.     arked with a <sup>war</sup> are mandatory.     w uploaded will create a new item.     art Upload and the system will attempt to load the first 6 rows from your file and show the results.     updated file     No file selected.                                                                                                    | steps to up                                                                                                    | oload items                                                                                                    |                                                                 |                                    |                                                                                           |                                    |                     |          |            |
| pdate the CSV file. Click here for a description of the required and optional fields in the template. arked with a <sup>was</sup> are mandatory. w uploaded will create a new item. art Upload and the system will attempt to load the first 6 rows from your file and show the results. updated file No file selected.                                                                                                    | steps to up<br>ad the CSV t                                                                                         | oload items<br>emplate, or exp                                                                                                    | oort the current list                                           | (Based on the                      | CSV File Field Separator                                                                  | in your La                         | anguage and         | Region   | settings.) |
| update the CSV file. Click here for a description of the required and optional fields in the template. arked with a *** are mandatory. w uploaded will create a new item. art Upload and the system will attempt to load the first 6 rows from your file and show the results. updated file Wo file selected.                                                                                                    | steps to up<br>d the CSV t                                                                                          | oload items<br>emplate, or exp<br>xport to ~                                                                                           | oort the current list                                           | (Based on the                      | CSV File Field Separator                                                                  | in your La                         | anguage and         | I Region | settings.) |
| erked with a *** are mandatory.<br>w uploaded will create a new item.<br>art Upload and the system will attempt to load the first 6 rows from your file and show the results.<br>updated file<br>No file selected.                                                                                                    | steps to up<br>ad the CSV t<br>ad v or E                                                                            | emplate, or exp<br>xport to ~                                                                                                    | port the current list                                           | (Based on the                      | CSV File Field Separator                                                                  | in your La                         | anguage and         | I Region | settings.) |
| wuploaded will create a new item.<br>nt Upload and the system will attempt to load the first 6 rows from your file and show the results.<br>updated file<br>No file selected.                                                                                                    | steps to up<br>ad the CSV t<br>ad or E                                                                              | oload items<br>emplate, or exp<br>ixport to ~<br>CSV file, Click                                                                       | bort the current list                                           | (Based on the                      | CSV File Field Separator                                                                  | in your La                         | anguage and         | I Region | settings.) |
| art Upload and the system will attempt to load the first 6 rows from your file and show the results.<br>updated file<br>No file selected.                                                                                                    | steps to up<br>ad the CSV t<br>ad - or E<br>update the<br>marked with a                                             | oload items<br>emplate, or exp<br>xport to ~<br>CSV file. Click                                                                        | bort the current list                                           | (Based on the                      | CSV File Field Separator                                                                  | in your La                         | anguage and<br>ate. | I Region | settings.) |
| updated file<br>No file selected.                                                                                                    | ad w of E<br>update the<br>marked with a                                                                            | oload items<br>emplate, or exp<br>xport to ~<br>CSV file. Click<br>a *** are mandate<br>will create a new                              | here for a descript                                             | (Based on the                      | CSV File Field Separator                                                                  | in your La                         | anguage and<br>ate. | I Region | settings.) |
| updated file<br>No file selected.                                                                                                    | ad w of the CSV t<br>ad w or E<br>update the<br>marked with a<br>w uploaded<br>tart Upload a                        | oload items<br>emplate, or exp<br>ixport to ~<br>CSV file. Click<br>or *** are mandate<br>will create a new<br>and the system w        | here for a descript<br>ry,<br>item.                             | (Based on the<br>tion of the requi | CSV File Field Separator<br>ired and optional fields in 1                                 | in your La<br>the templa           | anguage and<br>ate. | I Region | settings.) |
| No file selected.                                                                                                    | e steps to up<br>ad the CSV t<br>ad - or E<br>update the<br>marked with a<br>sw uploaded<br>tart Upload a           | oload items<br>emplate, or exp<br>ixport to ~<br>CSV file. Click<br>of the mandak<br>will create a new<br>and the system will          | here for a descript<br>ry,<br>ritem.<br>III attempt to load the | (Based on the<br>tion of the requi | CSV File Field Separator<br>ired and optional fields in t<br>m your file and show the rea | in your La<br>the templa<br>sults. | anguage and         | I Region | settings.) |
| The file sectors.                                                                                                    | ad the CSV t<br>ad the CSV t<br>ad or E<br>update the<br>marked with a<br>ow uploaded<br>tart Upload a              | oload items<br>emplate, or exp<br>ixport to ~<br>CSV file. Click<br>s*** are mandak<br>will create a new<br>nd the system wile         | here for a descript<br>ritem.<br>Il attempt to load the         | (Based on the<br>tion of the requi | CSV File Field Separator<br>ired and optional fields in I<br>m your file and show the rea | in your La<br>the templa<br>aults. | anguage and         | I Region | settings.) |
|                                                                                                    | steps to up<br>d the CSV t<br>ad or E<br>update the<br>marked with a<br>aw uploaded<br>tart Upload a<br>updated fil | emplate, or exp<br>emplate, or exp<br>import to -<br>CSV file. Click<br>of the click<br>will create a new<br>and the system will<br>be | here for a descript<br>ory.<br>item.<br>Il attempt to load the  | (Based on the<br>tion of the requi | CSV File Field Separator<br>ired and optional fields in t<br>m your file and show the rea | in your La<br>the templa<br>autts. | anguage and<br>ate. | I Region | settings.) |

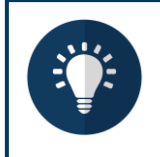

#### Nota:

- Non modificare le intestazioni delle colonne nel file CSV.
- Ogni catalogo deve essere approvato da Sasol prima di poter essere incluso nei risultati di ricerca di Coupa.

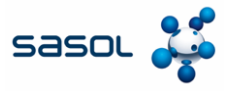

# Caricamento in blocco degli elementi

5. Dopo aver completato le modifiche, fare clic su **Sfoglia** e selezionare il file CSV. Fare clic su **Apri**, quindi fare clic sul pulsante **Avvia caricamento**.

| Arris 10 S                                                                                                    |                                      |                                                          |                                                                                                    |                                              |                                                  |                                     |                                                                                                    |            | Pagestates                                                                                                    | arrentia dare                                                                                                    |                                                                                                    |                                                    |                                              |        |       |          | 111     | -     | - 0    |   | 1.1           |
|----------------------------------------------------------------------------------------------------|--------------------------------------|----------------------------------------------------------|----------------------------------------------------------------------------------------------------|----------------------------------------------|--------------------------------------------------|-------------------------------------|----------------------------------------------------------------------------------------------------|------------|----------------------------------------------------------------------------------------------------|----------------------------------------------------------------------------------------------------|----------------------------------------------------------------------------------------------------|----------------------------------------------------|----------------------------------------------|--------|-------|----------|---------|-------|--------|---|---------------|
| 10-1-+<br>                                                                                                    | • 14-                                |                                                          |                                                                                                    | -                                            |                                                  |                                     | An un                                                                                                    |            | i Conta                                                                                                    |                                                                                                    |                                                                                                    |                                                    |                                              | 4      |       | *        |         |       | 0.11   | 5 | 8<br>8        |
| 00 1                                                                                                    | 843                                  |                                                          |                                                                                                    |                                              |                                                  |                                     |                                                                                                    |            |                                                                                                    |                                                                                                    |                                                                                                    |                                                    |                                              |        |       |          |         |       |        |   | 1             |
| Ten Type Supplements<br>Brance<br>Brance<br>Branc<br>Branc<br>Branc<br>Branc<br>Branc<br>Branc<br>Branc<br>Branc<br>Branc<br>Branc<br>Branc<br>Branco |                                      |                                                          | 1 1000<br>1 100<br>1 100 |                                              | 11111111                                         | ine con the                         | r nagi (d. cak<br>mga (d. ak<br>mga (d. ak<br>mga (d. am<br>mga (d. am<br>mga (d. |            | Line I: Not Line<br>VI and VI Adam<br>VI and VI Adam<br>VI adam (Adam<br>VI adam (Adam<br>Adam), and (Adam)<br>adam (Adam)<br>adam (Adam)<br>adam (Adam) | Lan, and Print<br>Anny Rockers<br>Anny Rockers<br>Anny Rockers<br>Anny Participant<br>Anny Participant<br>Ann | an Constant<br>parts, Nits (a)<br>constitution for<br>anore, Alia (a)<br>constitution an<br>constitution<br>and an<br>constitution<br>and an<br>constitution<br>an<br>constitution<br>an<br>constitution<br>an<br>constitution<br>an<br>constitution<br>an<br>constitution<br>an<br>constitution<br>an<br>constitution<br>an<br>constitution<br>constitution<br>cons | Her and a rep<br>- Kongeneration<br>- Her Hermonic | 198 - 100 198<br>199 <sup>1</sup> 0: 100 198 |        |       | ing (11) |         |       |        |   | nag Tani ti k |
|                                                                                                    | Bulk<br>Follow th                    | LO8                                                      | ad Ite                                                                                                    | em<br>ood ite                                | Upda                                             | ates                                | s for                                                                                                    | Supp       | olier                                                                                                    | Cata                                                                                                    | alog                                                                                                    | 3                                                  |                                              |        |       |          |         |       |        |   |               |
|                                                                                                    | 1. Down                              | nload the                                                | CSV ter                                                                                                    | mpiate,<br>port to                           | or expo                                          | rt the cu                           | ument list                                                                                                    | (Based)    | on the C                                                                                                    | SV File F                                                                                                    | ield Sepa                                                                                                    | arator in                                          | your La                                      | nguage | and R | egion s  | ettings | i)    |        |   |               |
|                                                                                                    | 2. Fill in<br>• Fie<br>• Ea<br>• Cli | a <b>or upda</b><br>Ids marke<br>ch row up<br>ck Start U | ite the C<br>d with a '<br>loaded w<br>pload an                                                                                                    | SV file<br>*** are n<br>E create<br>d the sy | Click hi<br>nandatory<br>a a new it<br>stem will | ere for a<br>r.<br>em.<br>attempt t | a descript<br>to load th                                                                                                    | ion of the | e require<br>seis from                                                                                                    | d and op<br>your file a                                                                                                    | tional tiel                                                                                                    | ids in thi<br>the resul                            | e templa<br>ts.                              | le.    |       |          |         |       |        |   |               |
|                                                                                                    | 3 Lord                               | the upd                                                  | ated file                                                                                                    |                                              |                                                  |                                     |                                                                                                    |            |                                                                                                    |                                                                                                    |                                                                                                    |                                                    |                                              |        |       |          |         |       |        |   |               |
|                                                                                                    | Bro                                  | wse. N                                                   | io file sel                                                                                                    | ected.                                       |                                                  |                                     |                                                                                                    |            |                                                                                                    |                                                                                                    |                                                                                                    |                                                    |                                              |        |       |          |         |       |        |   |               |
|                                                                                                    | Note:                                | If you an                                                | e loadin(                                                                                                    | ) cav fil                                    | es with n                                        | on-Engl                             | lish chara                                                                                                    | acters, pl | ease cor                                                                                                    | suit the                                                                                                    | following                                                                                                    | help not                                           | æ,                                           |        |       |          |         | Start | Upload |   |               |
|                                                                                                    |                                      |                                                          |                                                                                                    |                                              |                                                  |                                     |                                                                                                    |            |                                                                                                    |                                                                                                    |                                                                                                    |                                                    |                                              |        |       |          |         |       |        |   |               |

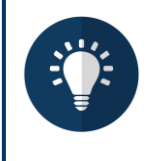

### Nota:

- Non modificare le intestazioni delle colonne nel file CSV.
- Ogni catalogo deve essere approvato da Sasol prima di poter essere incluso nei risultati di ricerca di Coupa.

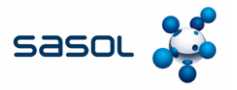

# Caricamento in blocco degli articoli

- Una volta completato il caricamento, Coupa controlla il file e mostra la schermata Verifica dati, dove è possibile controllare le modifiche e terminare il caricamento.
  - Fare clic su Annulla se è necessario correggere i dati
  - Fare clic su Fine caricamento se si è soddisfatti delle modifiche.

| In the traver of your updated from taxes to update of a const to stay to update of decard any uberget.         Mare In Mare       Mare In Mare         Mare In Mare       Mare In Maree         Ma                                                                                                    | Verify Data                                                              |                                                                                                    |                                                                                                    |                                                                                                    |            |
|----------------------------------------------------------------------------------------------------|--------------------------------------------------------------------------|----------------------------------------------------------------------------------------------------|----------------------------------------------------------------------------------------------------|----------------------------------------------------------------------------------------------------|------------|
| New New New New New New New New New New                                                                                                    | The first rows of your uplication<br>offer instanting the results, block | re terrer loaded. Al charges of addition<br>Freah Upload to continue the upload of                             | s are highlighted in see                                                                                                    | at and depart any i                                                                                                    | Netgeni    |
| Name     Name     Name       Begeline Put Num     and the Annual and the State State                                                                                                    |                                                                          | Row 1                                                                                                    | Perier 2                                                                                                    |                                                                                                    | 200 U      |
| Bugine An Intell     Bugine An Intell     Bugine An Intell       Bugine An Intell     Getter CARABURE EDDS Sett BUDY     Getter CARABURE EDDS Sett BUDY       Busine An Intell     Getter CARABURE EDDS Sett BUDY     Getter CARABURE EDDS Sett BUDY       Busine An Intell     Getter CARABURE EDDS Sett BUDY     Getter CARABURE EDDS Sett BUDY       Busine An Intell     Getter CARABURE EDDS Sett BUDY     Getter CARABURE EDDS Sett BUDY       Busine An Intell     Busine An Intell     Busine An Intell       Busine An Intell     Busine An Intell     Busine An Intell       Busine An Intell     Busine An Intell     Busine An Intell       Busine An Intell     Busine An Intell     Busine An Intell       Busine An Intell     Busine An Intell     Busine An Intell       Busine An Intell     Busine An Intell     Busine An Intell       Busine An Intell     Busine An Intell     Busine An Intell       Busine An Intell     Busine An Intell     Busine An Intell       Busine An Intell     Busine An Intell     Busine An Intell       Busine An Intell     Busine An Intell     Busine An Intell       Busine An Intell     Busine An Intell     Busine An Intell       Busine An Intell     Busine An Intell     Busine An Intell       Busine An Intell     Busine An Intell     Busine An Intell       Busine An Intell     <                                                                                                    |                                                                          | New                                                                                                    | Hear                                                                                                    |                                                                                                    |            |
| Sequence for finite films     Security     Security       New Visit     Security     Security       Security     Security     Security       Security     Security     Security                                                                                                    | Bupplier Pert Muter                                                      | # 20001-0-12                                                                                                   | 4.00015-13                                                                                                    |                                                                                                    |            |
| Image: Construction of the section of the section                                                                                                    | Supplier Aux Part Hum                                                    | 404871                                                                                                    | MALDER .                                                                                                    |                                                                                                    |            |
| Securitary     CAR CANADAR 2 EXt 54 Basis (b) CAR CAR A Security Calification (b) CAR CAR A Security Calification (b) CAR A Security Calification (b) CAR CAR A Security Calification (b) CAR CAR A Security Calification (b) CAR CAR A Security Calification (b) CAR CAR A Security Calification (b) CAR CAR A Security Calification (b) CAR CAR A Security Calification (b                                                                                                    | Name*                                                                    | CASE CAPAMER COS ING ROLK                                                                                      | CARE AND DER CA                                                                                                    | PARE P.                                                                                                    |            |
| Second Second                                                                                                    | 1997 B 11 2 2                                                            |                                                                                                    |                                                                                                    |                                                                                                    |            |
| Privat     Bit       Conversity     Bit       Stott and<br>Stott and<br>S | Description*                                                             | CASE CANNEY FRE SIG BUCK                                                                                       | CARE AND DES CA                                                                                                    | Contract of Contract of Contra |            |
| Euronegy Res Characterise Res & Res & Res                                                                                                    | Read and                                                                 | and and a second second second second second second second second second second second second second second se | the second second second second second second second second second second second second second second second se                                                                                                    |                                                                                                    |            |
| attinit     A     Ke       attinit     No     No       MERSE Cool     Big & Flock Matchinet (UNLOTED)     No. 8 Flock Manufact       Laad Time     Manufactoret (UNLOTED)     No. 8 Flock Manufactoret (UNLOTED)       Merse Flock     Contract Time     Manufactoret (UNLOTED)       Merse Flock     Contract Time     Manufactoret (UNLOTED)       Merse Flock     Contract Time     Manufactoret (UNLOTED)       Merse Flock     Contract Time     Contract Time       B     O     Price Increase     B       O     O     O     B                                                                                                    | Freezeward                                                               |                                                                                                    | Contract of the local division of the local division of the local |                                                                                                    |            |
| Image: Section of Tables     The Section of Tables       Metry Constraint (USL00000 may a Flux Mean of (USL00000 may a Flux Mean of (USL00000 may a Flux Mean of (USL00000 may a Flux Mean of (USL00000 may a Flux Mean of (USL00000 may a Flux Mean of (USL00000 may a Flux Mean of (USL00000 may a Flux Mean of (USL00000 may a Flux Mean of (USL00000 may a Flux Mean of (USL00000 may a Flux Mean of (USL00000 may a Flux Mean of (USL00000 may a Flux Mean of (USL00000 may a flux Mean of (USL00000 may a flux Mean of (USL0000 may a flux Mean of (USL0000 may a flux Mean of (US                                                                                                    | Larrency .                                                               |                                                                                                    | 144                                                                                                    |                                                                                                    |            |
| Image: Description Have     Image: & Proce Memory (UK), COURD     Image: & Proce Memory (UK), COURD       Laser Time     Image: & Proce Memory (UK), COURD     Image: & Proce Memory (UK), COURD       Memory Advance     Content Number       Content Number     Content Number       Content Number     Content Number       Content Number     Content Number       Content Number     Content Number       Content Number     Content Number       Content Number     Content Number       Content Number     Content Number       Content Number     Content Number       Content Number     Content Number       Content Number     Content Number       Content Number     Content Number       Content Number     Content Number       B     0       B     0       Price Increase     B       O     0                                                                                                    | and the second                                                           | -                                                                                                    | The second second second second second second second second second second second second second second second se                                                                                                    |                                                                                                    |            |
| WebSC Com     Tage & Free Meanser       Laad Time     Monutation       Monutation     Monutation       Content Num     Exact Time       Content Num     Exact Time       Content Num     Exact Time       Content Num     Exact Time       Content Num     Exact Time       Content Num     Exact Time       Content Num     Exact Time       Content Num     Exact Time       Content Num     Exact Time       Content Num     Exact Time       Content Num     Exact Time       Content Num     Exact Time       Source Num     Exact Time       Content Num     Exact Time       Source Num     Source Time       Source Num     Source Time                                                                                                    | Rent Characterization Manue                                              |                                                                                                    | -                                                                                                    |                                                                                                    |            |
| Stand Time     Menufacture     Concert Working     Centrant Term     Concert Working     Centrant Term     Concert Working     Centrant     Centrant Term     Concert Working     Centrant Term     Concert Working     Centrant Term     Concert Working     Centrant     Centrant     Centrant     Centrant     Centrant     Centrant     Centrant     Centrant     Centrant     Centrant     Centrant     Centrant     Centrant     Centrant     Centrant     Centrat     Centrant     Centrant     Centrant     Centrat     Centrat                                                                                                    | LINEPSC Code                                                             | Brook Park Meterics (4.84, Frank)                                                                              | These & Pault Manager                                                                                                    |                                                                                                    |            |
| Last Marianese       Contract Numbers     Contract Numbers       Contract Numbers     Eastern Marianese       Contract Numbers     Eastern Marianese       Contract Numbers     Eastern Marianese       Contract Numbers     Eastern Marianese       Contract Numbers     Eastern Marianese       Contract Numbers     Eastern Marianese       Contract Numbers     Eastern Marianese       State     O     B       O     O     B       O     O     B       O     O     B       O     O     B       O     O     O                                                                                                    |                                                                          |                                                                                                    | 0.00.0000                                                                                                    |                                                                                                    |            |
| Mendelative       Contrast Number       Contrast Number       Contrast Number       Contrast Number       Contrast Number       Contrast Number       Contrast Number       Contrast Number       State Operation       8       0       8       0       8       0       8       0       0                                                                                                    | Land Time                                                                |                                                                                                    |                                                                                                    |                                                                                                    |            |
| Context Number<br>Centrat Number<br>Centra                                                                                          | Manufacturer                                                             |                                                                                                    |                                                                                                    |                                                                                                    |            |
| Exercise Term<br>Fisien Spiced<br>S unchanged ( S unchanged )                                                                                                    | Contract Number                                                          |                                                                                                    |                                                                                                    |                                                                                                    |            |
| Telefit lighted Cascel  Telefit lighted  Cascel  Telefit lighted  Cascel  Cascel Cascel Cascel Cascel Cascel Cascel Cascel Cascel Cascel Cascel Cascel Cascel Cascel Cascel Cascel Cascel Cascel Cascel Cascel Cascel                                                                                                    | Contract Term                                                            |                                                                                                    |                                                                                                    |                                                                                                    |            |
| Field Baland     Cascoli       emis Changed ( 5 unchanged )     /       ************************************                                                                                                    |                                                                          |                                                                                                    |                                                                                                    |                                                                                                    |            |
| Price Increase<br>0<br>0<br>0<br>0<br>0<br>0<br>0<br>0<br>0<br>0<br>0<br>0<br>0                                                                                                    |                                                                          |                                                                                                    |                                                                                                    |                                                                                                    |            |
| ems Changed ( 5 unchanged )                                                                                                    |                                                                          |                                                                                                    | 1                                                                                                    |                                                                                                    |            |
| Bernis Changed ( 5 unchanged )                                                                                                    |                                                                          |                                                                                                    | Finish Upload                                                                                                    | Cancel                                                                                                    |            |
| No     No       8     0       Price increase     Price Decrease       0     0                                                                                                    |                                                                          |                                                                                                    | Finish Upload                                                                                                    | Cascol                                                                                                    |            |
| 8     0     8       Price forease     Price Decrease     8       0     0     0                                                                                                    | Bitems Changed ( 5 unchanged                                             |                                                                                                    | Flishth Optional                                                                                                    | Cascol                                                                                                    |            |
| 8 0 8<br>Price Increase Price Decrease Other Fields Updated                                                                                                    | B Items Changed ( 5 unchanged                                            | )                                                                                                    | Fishth Optood                                                                                                    | Cascol                                                                                                    |            |
| 8 0 8<br>Price Increase Other Fields Updated                                                                                                    | 8 Items Changed ( 5 unchanged                                            | )                                                                                                    | Finish Upload                                                                                                    | Cancel                                                                                                    |            |
| 8<br>Price Increase         0<br>Price Decrease         8<br>Other Fields Updated           0         0         0         0         0         0         0         0         0         0         0         0         0         0         0         0         0         0         0         0         0         0         0         0         0         0         0         0         0         0         0         0         0         0         0         0         0         0         0         0         0         0         0         0         0         0         0         0         0         0         0         0         0         0         0         0         0         0         0         0         0         0         0         0         0         0         0         0         0         0         0         0         0         0         0         0         0         0         0         0         0         0         0         0         0         0         0         0         0         0         0         0         0         0         0         0         0         0         0         0                                                                                                    | B Items Changed ( 5 unchanged                                            | )                                                                                                    | Fisikh Upload                                                                                                    | Cascol                                                                                                    |            |
| Price Increase Price Decrease Other Fields Updated                                                                                                    | I Items Changed ( 5 unchanged                                            | )                                                                                                    | Fisikh Upload                                                                                                    | Cascol                                                                                                    |            |
| Price Increase Price Decrease Other Fields Updated                                                                                                    | 8 Items Changed ( 5 unchanged                                            | )<br>~                                                                                                    | Finish Upload                                                                                                    | Cancel                                                                                                    |            |
| ÷ ::::::::::::::::::::::::::::::::::::                                                                                                    | B Items Changed ( 5 unchanged                                            | )                                                                                                    | Finish Upload                                                                                                    | Cancel                                                                                                    |            |
|                                                                                                    | 8 Items Changed ( 5 unchanged                                            | )<br>O<br>Price Decrease                                                                                       | Finish lipitoad                                                                                                    | Cascel<br>E<br>Other Field                                                                                                    | s Updated  |
| 0 0                                                                                                    | B Items Changed ( 5 unchanged<br>8<br>8<br>Price Increase                | )<br>O<br>Price Decrease                                                                                       | Fishh Upload                                                                                                    | Cascol<br>8<br>Other Field                                                                                                    | s Updated  |
| 0 0                                                                                                    | 8 Items Changed ( 5 unchanged<br>8<br>Price Increase                     | )<br>O<br>Price Decrease                                                                                       | Fisikh Upload                                                                                                    | Cancel<br>8<br>Other Field                                                                                                    | s Updated: |
| 0 0                                                                                                    | 8 Items Changed ( 5 unchanged<br>8<br>Price Increase                     | )<br>O<br>Price Decrease                                                                                       | Fisiin Upload                                                                                                    | Cancel<br>8<br>Other Field                                                                                                    | s Updated  |
|                                                                                                    | 8 Items Changed ( 5 unchanged<br>8<br>Price Increase                     | )<br>O<br>Price Decrease                                                                                       | Fisiah Upload                                                                                                    | Cascol<br>8<br>Other Field                                                                                                    | s Updated  |
| New Rooms Presentation Review                                                                                                    | 8 Items Changed ( 5 unchanged<br>8<br>8<br>Price Increase<br>0           | )<br>O<br>Price Decrease                                                                                       | Fishih Uplood                                                                                                    | Cascel<br>8<br>Other Field                                                                                                    | s Updated  |
| New terms Deadtwined nems                                                                                                    | B Items Changed ( 5 unchanged<br>8<br>Price Increase<br>0                | )<br>O<br>Price Decrease                                                                                       | Fisiah Upload                                                                                                    | Cascol<br>8<br>Other Field                                                                                                    | s Updated  |
|                                                                                                    | ns Changed ( 5 unchanged<br>8<br>Price Increase<br>0<br>New Items        | )<br>0<br>Price Decrease<br>100<br>Deactivated Item                                                            | Fisiah Uploed                                                                                                    | Cascell<br>8<br>Other Field                                                                                                    | s Updated  |

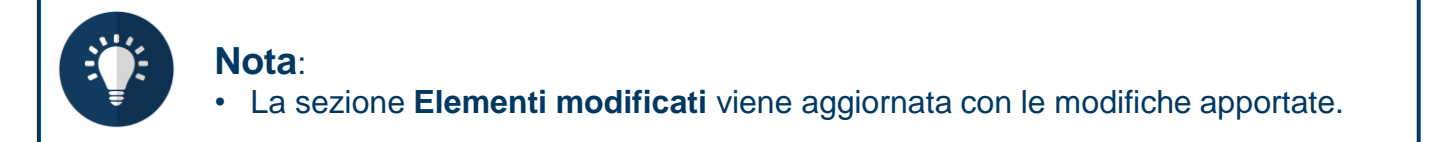

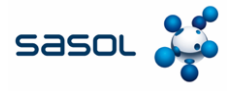

Ogni aggiornamento di un catalogo in CSP sarà sottoposto a Sasol procurement per la revisione e l'approvazione. Una volta approvato, il catalogo verrà visualizzato come **accettato** in CSP.

| Stato del<br>catalogo                       | Descrizione                                                                                                    |
|---------------------------------------------|----------------------------------------------------------------------------------------------------|
| Bozza                                       | Il catalogo è stato creato, ma sono necessarie ulteriori informazioni<br>prima di inviarlo a Sasol.                                 |
| Errore                                      | Si è verificato un problema con il catalogo. Si prega di contattare Sasol per chiarimenti.                                          |
| In attesa / in<br>attesa di<br>approvazione | Il catalogo è stato ricevuto da Sasol ed è in fase di revisione.                                                                    |
| Accettato                                   | Il catalogo è stato approvato da Sasol e tutti gli articoli sono disponibili per gli utenti Sasol per richiedere/ordinare in Coupa. |
| Rifiutato                                   | Il catalogo non è stato approvato da Sasol. Si prega di contattare per<br>chiarimenti                                               |